## 供应商提交APQP资料时遇到的问题

| 序号 | 问题描述                                  | 解决方案                                                                                                    |
|----|---------------------------------------|----------------------------------------------------------------------------------------------------|
| 1  | 供应商反应为什么没有保存按钮、附件无法上传、<br>资料上传无法保存等问题 | 1:请其确认登录的权限,只有质量经理就有上传资料权限<br>2:浏览器兼容问题,推介其使用火狐,谷歌及360极速浏览器的极速模式                                                |
| 2  | 提交提示模块信息未校核通过请去处理模块信息                 | SQM系统业务要求,供应商在SQM报验新品资料需要先在模块信息创建模板,维护新品信息并外检校核通过后才可以提交APQP。附件图是新品报验<br>流程及涉及的人员角色。                             |
| 3  | 为什么有的专用号在样检单里显示,而在APQP中<br>没有         | 1:先确认现在该样检单的状态,只有型号经理在HMQM收样后,到达第五<br>步供方自检待上传,APQP才会展示该样检单<br>2:若是状态正常,则提示供应商提报HMQM系统ESP,提醒供应商提报时<br>提供专用号以及V码 |
| 4  | 点击提交提示请自检合格后再提交                       | 应业务要求,检验测试和技术标准中的是否合格不允许出现否,对于不带星<br>号的可以选择是也可以选择/代表不判定。这就是所谓的自检合格                                              |
| 5  | 点击提交提示二三级物料为必填项目                      | 业务要求二三级物料为必填项目,必须至少完整的填写一行                                                                                      |
| 6  | 点击提交提示二三级物料有未填写项目                     | 二三级物料必须完整的填写每一行,所有的项目都必须完整填写,不允许有<br>空                                                                          |
| 7  | 点击提交提示RoHS有未填写项目                      | 业务要求目前RoHS可以不填写,但是若填写就必须完整的填写每一行,不<br>允许有空格                                                                     |
| 8  | 进入后界面变形移位                             | 提示供应商使用系统推介的浏览器,推介其使用火狐,谷歌及360极速浏览<br>器的极速模式                                                                    |
| 9  | 二三级物料及RoHS导入不成功                       | 1:请供应商仔细看模板要求的每一条事项。并按照要求填写。且不要修改<br>模板,只是填写资料<br>2:提示供应商数据不要出现双引号"反斜杠\以及无意义的Tab符号。<br>3:并去数据库删除无意义的垃圾数据        |

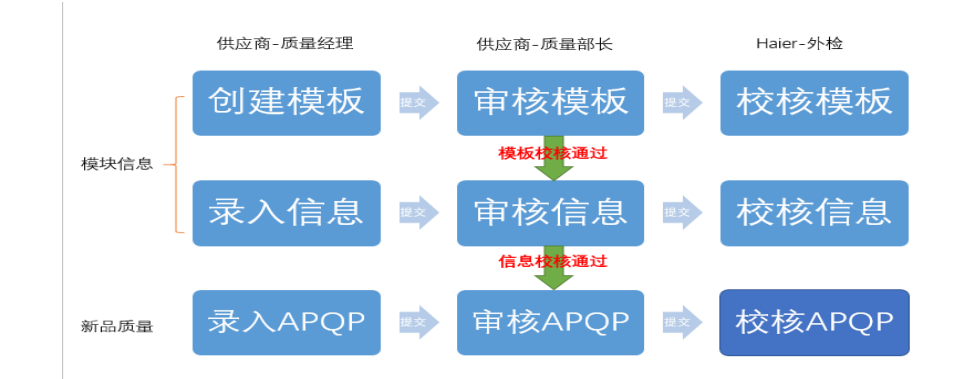

## APQP被海尔驳回遇到的问题

| 序号 | 问题描述                            | 解决方案                                                                                                |
|----|---------------------------------|----------------------------------------------------------------------------------------------------|
| 1  | 外检经理驳回的专用号怎么重新提交修改              | 1:外检驳回是驳回到供应商质量部长,请质量部长登录其账号退回后,质<br>量经理才可以重新修改提交                                                   |
| 2  | 供应商提交了资料而外检看不到提交的资料             | 历史数据问题,首先查看样检单状态,是否是可以接收样检单的状态。若是<br>则去数据库改批准状态。然后请质量部长重新批准。若不是则请外检先驳<br>回,再重新重复上述重新批准问题            |
| 3  | 外检反应已审核,为什么SQM样检单的校核状态<br>仍为未处理 | 外检在HMQM系统校核是需要两个角色审核的。只有外检经理在HMQM打回。还有外检负责人审核通过,这两个状态的结论才会传至SQM。其余状态都说明是外检的审核流程还没走完,请供应商联系外检继续走审核流程 |
| 4  | 为什么在SQM系统中无法送样                  | 请确实是否登录的质量经理的角色,只有质量经理才有送样权限。                                                                       |